# Integración de Red Hat Virtualization (RHV) con Cisco Application Centric Infrastructure (ACI)

# Contenido

- Introducción
- Prerequisites
- Flujo de trabajo de integración de ACI y RHV
- <u>Verificación Verifique el dominio RHV creado y el líder apicVerificar epg y vlan</u> asignadaVerificar host/hosts conectadosMoquery para verificaciónVerificar la red en el host
- <u>Otros recursos</u>

### Introducción:

Red Hat Virtualization es una solución de virtualización integral. Se trata de un conjunto de aplicaciones de virtualización que permite a los administradores de redes y sistemas reducir la complejidad de las implementaciones de gran tamaño. Los componentes clave de RHV incluyen Red Hat Virtualization Hosts (RHVH), Red Hat Virtualization Manager (RHVM) y los dominios de almacenamiento.

RHVM es un servidor que proporcionó gestión de hosts de clúster de Data Center y KVM (Máquina virtual del núcleo), similar a vCenter.

RHVM es un hipervisor físico basado en KVM para implementar máquinas virtuales.

A partir de 3.1 en adelante, APIC es compatible con RedHat Virtualization Integration. El controlador Cisco Application Centric Infrastructure (ACI) se integra con RHV y automatiza el aprovisionamiento de redes lógicas en RHV. Juntos, ACI y RHV mejoran las capacidades de administración de red de la plataforma.

Este artículo se basa en la versión 4.2(3n) del software ACI y en la versión 4.2 del software administrador/host RHV

# Prerequisites

Antes de iniciar la integración con RHV, asegúrese de que el administrador de RHV está instalado y puede hacer ping desde APIC. Realice las siguientes tareas en Red Hat Virtualization Manager:

- 1. Cree un Data Center.
- 2. Cree dominios de almacenamiento.
- 3. Cree clústeres.
- 4. Conecte los hosts de Red Hat Virtualization a los clústeres.

# Flujo de trabajo de integración de ACI y RHV:

Una vez que el Data Center RHV esté preparado con uno o más hosts conectados, realice la siguiente configuración para integrarlo con el fabric ACI.

1. Cree un AAEP y asígnelo al grupo de políticas de interfaz creado para las interfaces de hoja

Fabric —> Directiva de acceso —> Políticas —> Global —> Perfiles de entidades de acceso adjuntos—>(Haga clic con el botón derecho del ratón) Crear perfil de entidad de acceso adjunto

| Create Attachable                                       | e Access Entity Profile                                     |       |                                       | ?    | $\otimes$ |
|---------------------------------------------------------|-------------------------------------------------------------|-------|---------------------------------------|------|-----------|
| STEP 1 > Profile                                        |                                                             |       | 1. Profile 2. Association To Interfac | es   |           |
| Name:                                                   | rhv_aep 🗸                                                   |       | Provide a AAEP name                   |      |           |
| Description:                                            | optional                                                    |       |                                       |      |           |
| Enable Infrastructure VLAN:                             |                                                             |       |                                       |      |           |
| Domains (VMM, Physical or<br>External) To Be Associated |                                                             |       |                                       |      | $^+$      |
| To Interfaces:                                          | Domain Profile                                              |       | Encapsulation                         |      |           |
| EPG DEPLOYMENT (All Sel                                 | ected EPGs will be deployed on all the interfaces associate | ed.)  |                                       |      | 4         |
| Application EDGs                                        |                                                             | Encon | Drimony Encon Mode                    |      | +         |
| Application EPGs                                        |                                                             | Encap | Primary Encap Mode                    |      |           |
|                                                         |                                                             |       |                                       |      |           |
|                                                         |                                                             |       | Previous Cancel                       | lext |           |

## 2. Conjunto de VLAN utilizado por las máquinas virtuales para conectarse con ACI.

Fabric —> Directiva de acceso —> Conjuntos —> Vlan —> (Haga clic con el botón derecho del ratón) Crear agrupación de VLAN

| Pools - VLAN                     |                                                      |                                                                                                    |                   |
|----------------------------------|------------------------------------------------------|----------------------------------------------------------------------------------------------------|-------------------|
| Create VLAN<br>Nam<br>Descriptio | Pool<br>e: rhv_vlanpool<br>n: optional               |                                                                                                    | 8                 |
| Allocation Mod                   | cs:<br>VLAN Range Description                        | Allocation Mode Role                                                                                                    | +                 |
|                                  | Create Ranges<br>Type: VLAN<br>Description: Optional |                                                                                                    | • •               |
|                                  | Allocation Mode: Dynamic All<br>Role: External or (  | 3501     -     VLAN     3510       meger Value     integer Value     integer Value       ocation     Inherit allocMode from parent       On the wire encapsulations     Internal | Static Allocation |
|                                  |                                                      |                                                                                                    | Cancel OK         |

3. Cree un dominio de RedHat VM bajo la integración de VM y asocie el conjunto de VLAN y AAEP (perfil de entidad adjunta asociada) creado anteriormente.

Redes virtuales —>Dominio de VM—> RedHat (haga clic con el botón derecho del ratón)—> Crear un dominio de RedHat

1

| System       | Tenants   | Fabric | Virtual Networking | L4-L7 Services         | Admin | Operations | Apps | Integrations        |                                                                                                    |
|--------------|-----------|--------|--------------------|------------------------|-------|------------|------|---------------------|----------------------------------------------------------------------------------------------------|
|              |           |        | Inventory          |                        |       |            |      |                     |                                                                                                    |
| Inventory    |           | 090    | Provider - Red     | Hat                    |       |            |      |                     | 0.0                                                                                                    |
| O Quick Sta  | art       |        | Create Red         | Hat Domain             |       |            |      |                     | <b>2 ×</b>                                                                                                    |
| VMM Dor      |           |        | Red Hat Domain N   | ame: mv                |       | •          |      | Provide a Domain N  | lame                                                                                                    |
| > 🚞 Micro    | soft      |        | Delir              | niter:                 |       |            |      |                     |                                                                                                    |
| > Open:      | Stack     |        | Associated Attack  | hable<br>rvh_aep       |       | •          | - 6  | Attach the AEP      |                                                                                                    |
| > VMwa       | are       |        | VLAN               | Pool: rhv_vlanpool(dyn | amic) | -          | - C  | Attach the vlan poo | al and a second second s |
| > 🚞 Containe | r Domains |        | Red Hat Creder     | tials:                 |       |            |      |                     | <u> </u>                                                                                                    |
|              |           |        |                    | Profile Name           |       | Usemame    | Des  | cription            |                                                                                                    |
|              |           |        |                    |                        |       |            |      |                     |                                                                                                    |
|              |           |        |                    |                        |       |            |      |                     |                                                                                                    |
|              |           |        |                    |                        |       |            |      |                     |                                                                                                    |
|              |           |        | 4 Neo              | Hac                    |       | ~          |      | T                   | <u>i</u> +                                                                                                    |
|              |           |        |                    | Name                   |       | P          |      | Type                |                                                                                                    |
|              |           |        |                    |                        |       |            |      |                     |                                                                                                    |
|              |           |        |                    |                        |       |            |      |                     |                                                                                                    |
|              |           |        |                    |                        |       |            |      |                     |                                                                                                    |
|              |           |        |                    |                        |       |            |      |                     |                                                                                                    |
|              |           |        |                    |                        |       |            |      |                     |                                                                                                    |
|              |           |        |                    |                        |       |            |      |                     |                                                                                                    |
|              |           |        |                    |                        |       |            |      | Ca                  | ncel Submit                                                                                                    |
|              |           |        |                    |                        |       |            |      | Ca                  | Submit                                                                                                    |
|              |           |        |                    |                        |       |            |      |                     |                                                                                                    |

4. Agregue las credenciales para RedHat Virtualization Manager que utiliza APIC al RHV-M conectado.

| System      | Tenants          | Fabric | Virtual Networking  | L4-L7 Services                 | Admin Oper | rations Apps | Integrations |            |
|-------------|------------------|--------|---------------------|--------------------------------|------------|--------------|--------------|------------|
|             |                  |        | Inventory           |                                |            |              |              |            |
| Inventory   |                  | (°)()  | Provider - Red      | Hat                            |            |              |              | 0.0        |
| C Quick Sta | art<br>mains     |        | Create Red Ha       | it Domain                      |            |              |              | 00         |
| > 🗖 Micro   | soft             |        | Red Hat Domain Name | e: rhv                         |            |              |              |            |
| > 🚞 Open:   |                  |        | Create Red          | Hat Credentia                  | al         | <b>? (</b>   | 3            |            |
| > 🚞 Red H   | lat              |        |                     | Name: rhv-m_cred               |            |              |              |            |
| > Containe  | are<br>r Domains |        | Desc                | ription: optional              |            |              |              |            |
|             |                  |        | Use<br>Pas          | mame: admin@internal<br>sword: |            |              |              |            |
|             |                  |        | Confirm Pas         | sword:                         |            |              |              |            |
|             |                  |        |                     |                                |            |              |              |            |
|             |                  |        |                     |                                |            |              | Type         |            |
|             |                  |        |                     |                                | _          |              |              |            |
|             |                  |        |                     |                                | C          | Cancel OK    |              |            |
|             |                  |        |                     |                                |            |              |              |            |
|             |                  |        |                     |                                |            |              |              |            |
|             |                  |        |                     |                                |            |              |              |            |
|             |                  |        |                     |                                |            |              |              |            |
|             |                  |        |                     |                                |            |              | Can          | cel Submit |
|             |                  |        |                     |                                | C          | Jancel OK    | Car          | cel Submit |

5. Cree un controlador RHV con un nombre, dirección IP, Data Center y credenciales asociadas creadas en el paso anterior.

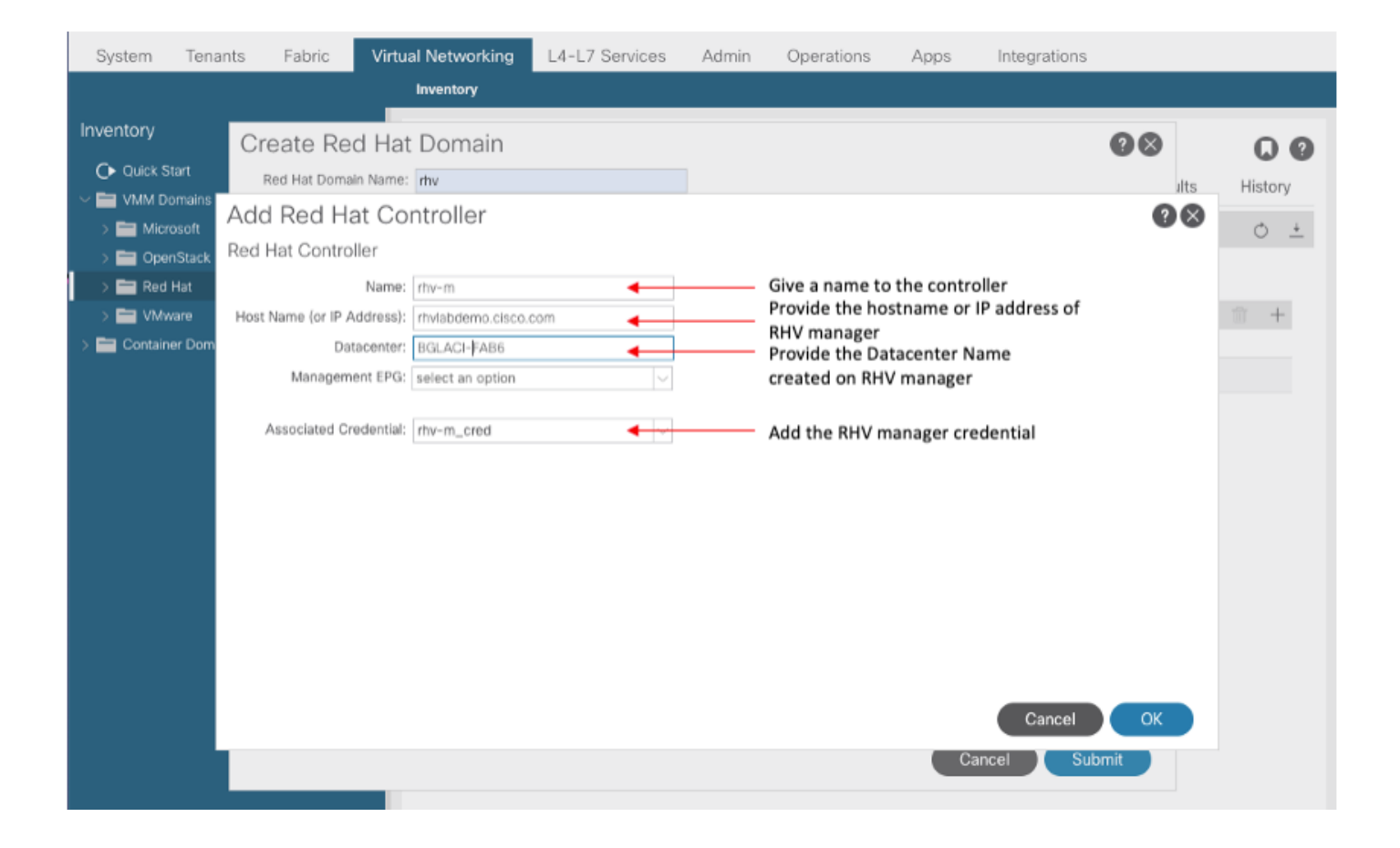

6. APIC ahora debe conectarse al administrador de RHV y extrae el inventario formado por hosts, VM y redes lógicas del Data Center

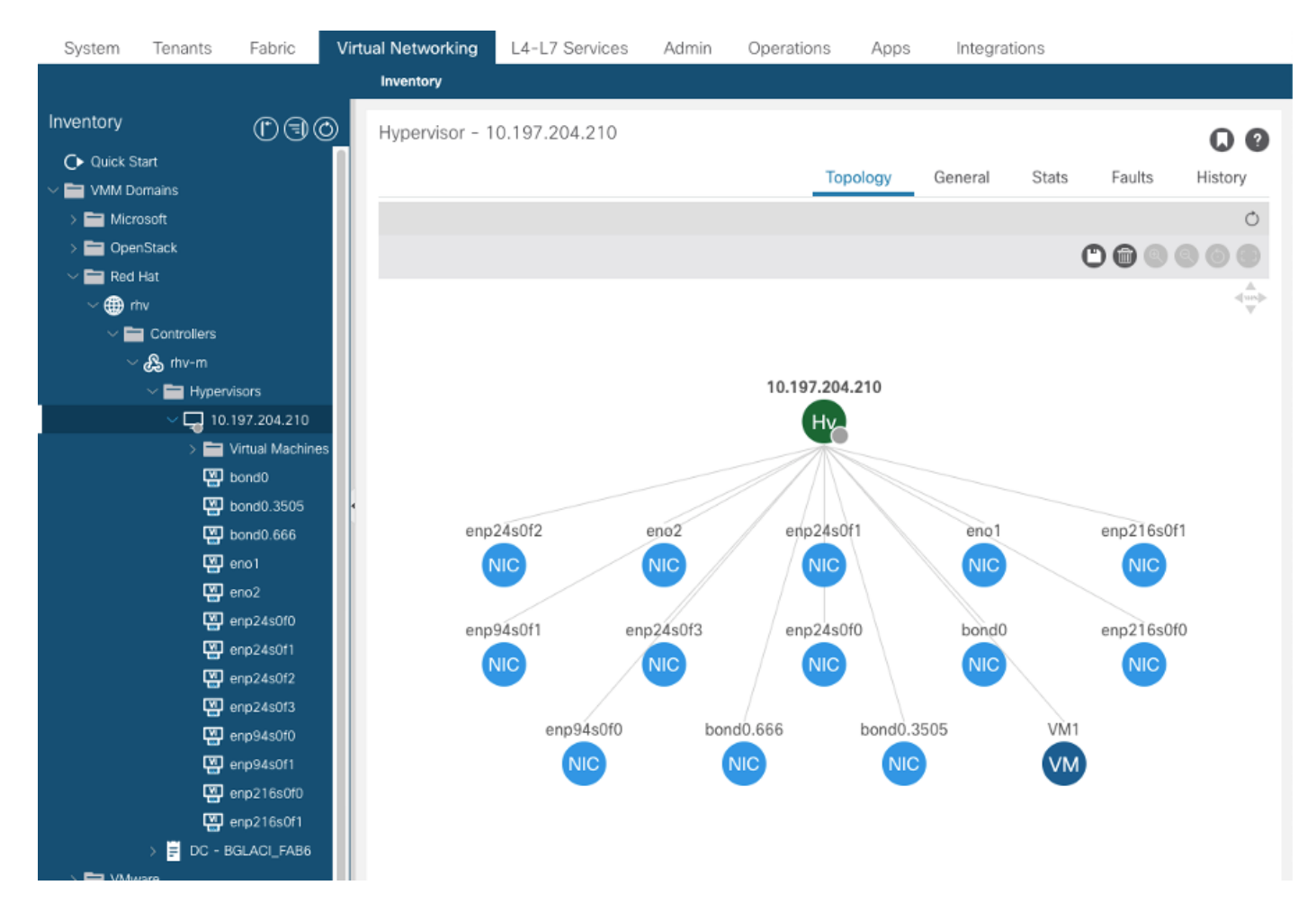

7. Cree un arrendatario, un perfil de aplicación, EPG y asócielo al dominio RedHat creado anteriormente.

Inmediato de resolución: Preaprovisionamiento (solo se admite preaprovisionamiento a partir de la versión 4.2(3n))

Implementación inmediata: Inmediato o a demanda

8. APIC envía epg como una red lógica con una etiqueta aci\_<domainName> a RHV Manager y se asocia a todos los clústeres del Data Center. Asignar la etiqueta a los enlaces ascendentes del host (configuración única)

|              |                                                                                                    | ≡® <b>≜</b> ® ⊗~ ≛~ |
|--------------|----------------------------------------------------------------------------------------------------|---------------------|
| 🚯 Dashboar   | Setup Host 10.197.204.210 Networks 🛛                                                                                                    | × st Console        |
| iiii Compute | Drag to make changes                                                                                                    | Errata              |
| 🚠 Network    | Interfaces Assigned Logical Networks Networks Labels                                                                                                    |                     |
| Storage      | Conassigned Logical Network<br>Required                                                                                                    | s mc All Networks   |
| 🔅 Administr  | <sup>®</sup> bond0             • 200 enp94s0f0             • 200 enp94s0f0 |                     |
| 🃂 Events     | • • • • • • • • • • • • • • • • • • •                                                                                                    |                     |
|              |                                                                                                    |                     |
|              | no network assigned                                                                                                    |                     |
|              | Verify connectivity between Host and Engine       Image: Configuration         Save network configuration       Image: Configuration         Show virtual functions       Image: Configuration                                                                                                    |                     |
|              | ок                                                                                                    | Cancel              |
|              | > 1 Logical Network 🏦                                                                                                    |                     |

10.

9. De forma predeterminada, APIC asignará dinámicamente la encapsulación VLAN del conjunto asociado. Asigne la red a la máquina virtual para que la máquina virtual forme parte de ACI EPG.

| ≡   | RED HAT VI     | RTUA | LIZATION           |                |             |                            |          |          |         | <b>▲</b> <sup>2</sup> ⊙ × <b>⊥</b> × |         |
|-----|----------------|------|--------------------|----------------|-------------|----------------------------|----------|----------|---------|--------------------------------------|---------|
| æ   | Dashboard      |      | Network » Networks |                |             |                            |          |          |         |                                      |         |
|     | Compute        | >    | Network:           |                |             |                            |          | Ne       | w Impor | x ☆ ∨ Q<br>rt Edit Remove            |         |
| æ   | Network        | >    | 2 ×                |                |             |                            |          |          |         | 1-4 <>                               |         |
|     |                |      | Name               | Comment        | Data Center | Description                | Role     | VLAN tag | QoS Nam | h Label                              |         |
|     | Storage        | >    | ovirtmgmt          |                | BGLACI_FAB6 | Default Management Network | <b>M</b> | •        | -       | -                                    |         |
|     |                |      | quarantine         |                | BGLACI_FAB6 |                            | <b>1</b> | 666      | -       | aci_rhv                              |         |
| -4- |                |      |                    | RHV ap01 epg-1 |             | BGLACI_FAB6                |          |          | 3505    |                                      | aci_rhv |
| \$  | Administration | >    | uplinkNetwork      |                | BGLACI_FAB6 | uplinkNetwork              |          |          |         | -                                    |         |
|     | Events         |      |                    |                |             |                            |          |          |         |                                      |         |

#### Verificación:

1. Verifique el dominio RHV creado y el líder apic responsable de establecer la conexión con RHV Manager

| bgl-aci06-ap:                              | icl# show re | dhat do | main name rhv      |               |       |     |   |
|--------------------------------------------|--------------|---------|--------------------|---------------|-------|-----|---|
| Domain Name                                | : rh         | v       |                    |               |       |     |   |
| Virtual Swite                              | ch Mode : rh | ev      |                    |               |       |     |   |
| Number of EPG                              | Gs : 1       |         |                    |               |       |     |   |
| Faults by Sev                              | verity : 0,  | 0, 0,   | 0                  |               |       |     |   |
|                                            |              |         |                    |               |       |     |   |
| APIC Owner:                                |              |         |                    |               |       |     |   |
| Controller                                 | APIC         | Owners  | hip                |               |       |     |   |
|                                            |              |         |                    |               |       |     |   |
| rhv-m                                      | bgl-aci0     | Leader  |                    |               |       |     |   |
|                                            | 6-apic3      |         |                    |               |       |     |   |
| rhv-m                                      | bgl-aci0     | NonLea  | der                |               |       |     |   |
|                                            | 6-apic2      |         |                    |               |       |     |   |
| rhv-m                                      | bgl-aci0     | NonLea  | der                |               |       |     |   |
|                                            | 6-apic1      |         |                    |               |       |     |   |
| rhev:                                      |              |         |                    |               |       |     |   |
| Faults: Group                              | ped by sever | ity (Cr | itical, Major, Mir | nor, Warning) |       |     |   |
| rhev                                       | Т            | уре     | Datacenter         | Status        | RHVHs | VMs | F |
| aults                                      |              |         |                    |               |       |     |   |
|                                            |              |         |                    |               |       |     | - |
| 10 107 204                                 | <br>22 ~~    | how     | DCIACT EADS        | onling        | 1     | 1   | 0 |
| 0 0 0                                      | 55 I         | IIEV    | BGLACI_FAB0        | OIIIIIe       | Ŧ     | Ŧ   | 0 |
| ,0,0,0<br>bal-agi06-api                    | ia1#         |         |                    |               |       |     |   |
|                                            |              |         |                    |               |       |     |   |
| 2. vernicar epg y vian asociados asignados |              |         |                    |               |       |     |   |

bgl-aci06-apic1#

#### 3. Verifique los hosts conectados.

```
bgl-aci06-apic1# show redhat domain name rhv rhev 10.197.204.33
Hostname or IP : 10.197.204.33
Datacenter : BGLACI_
Status : online
                : BGLACI_FAB6
Last Inventory Sync : 2020-05-03 17:03:20
Last Event Seen
                : -
Username : admin@internal
Number of RHV Hosts : 1
Number of VMs : 1
Faults by Severity : 0, 0, 0, 0
Leader
         : bgl-aci06-apic3
Hosts:
RHVH
              VMs
 -----
10.197.204.210 1
```

#### 4. Debajo de moquery también se puede utilizar para verificar la integración de RHV

```
-To verify connected Hosts/Hypervisors
moquery -c compHv
-To verify Controller parameters and operational status
moquery -c compCtrlr
-To verify the vmm Domain
moquery -c vmmDomP
```

5. Verifique la red en el host:

Los siguientes comandos vrish se pueden utilizar para verificar la red de VM en el host (sólo para linux bridges)

| - To list all the net | works prese | ent on the host:  |
|-----------------------|-------------|-------------------|
| virsh# iface-<br>list |             |                   |
| Name                  | State       | MAC Address       |
|                       |             |                   |
| lo                    | active      | 00:00:00:00:00:00 |
| on60f6acb34a7a4       | active      | 3c:fd:fe:d6:00:dc |
| ovirtmgmt             | active      | 2c:f8:9b:f8:18:1e |

```
active
                           3c:fd:fe:d6:00:dc
quarantine
uplinkNetwork
                 active
                           3c:fd:fe:d6:00:dc
- List all the VM on the host
virsh # list Id Name State ------ 1 VM1 running -
Check the interface used to connect VM1. Here on60f6acb34a7a4 is the bridge pushed by ACI.
virsh # domiflist VM1
Interface Type Source
                           Model
                                     MAC
                                -----
       bridge on60f6acb34a7a4 virtio 56:6f:72:bd:00:03
vnet0
                                                               - To dump bridge
on60f6acb34a7a4 details, bond0.3505 is uplink interface of the bridge and will tag the VM traffic
with ACI provided VLAN(3505 in this case). virsh # iface-
dumpxml on60f6acb34a7a4
<interface type='bridge' name='on60f6acb34a7a4'>
 <br/>dqe>
   <interface type='vlan' name='bond0.3505'>
     k speed='20000' state='up'/>
     <vlan tag='3505'>
      <interface name='bond0'/>
     </vlan>
   </interface>
   <interface type='ethernet' name='vnet0'>
     <link state='unknown'/>
     <mac address='fe:6f:72:bd:00:03'/>
   </interface>
```

</bridge>

#### Otros recursos:

- 1) Informe técnico de Cisco ACI para entornos de virtualización de RedHat
- 2) Guía de configuración de Cisco ACI y Red Hat Virtualization